# **RESORTS WORLD<sup>™</sup> SENTOSA**

# Purchase Order & Order Confirmation For SA

Oct 2024

### **Points to Note**

#### **Purchase Order**

- A Standard Account Supplier will always receive their PO via email.
- Supplier is only able to access the Purchase Order via email and not via Ariba Network to perform the required tasks of creating order confirmation or invoicing.
- If the interactive PO is misplaced, it can be resent from the Dashboard. However, do note Ariba Network can only display the last 200 documents. Documents exceeding this will be "dropped" off from the dashboard and can only be opened from the original email send from. Request from Procurement Representative to re-send a copy.
- All interactive email orders should be kept and stored in a dedicated RWS folder.

From: Ariba Network [mailto:ordersender-prod@ansmtp.ariba.com] Sent: Monday, May 13, 2019 11:07 PM To: ABC <<u>abc@defg.com</u>> Subject: Resorts World at Sentosa Pte Ltd sent a new Purchase Order EP11111]

You can reply to this message. Ariba Network or other Ariba cloud services will send your reply to the appropriate message recipient(s) and link it to its corresponding document. SAP Ariba stores your contact information (email and name) according to the policy at <a href="https://service.ariba.com/w/collab-platform/common/tou/en/MessagingPolicy.html">https://service.ariba.com/w/collab-platform/common/tou/en/MessagingPolicy.html</a>. By replying to this message, you're accepting the terms in the policy.

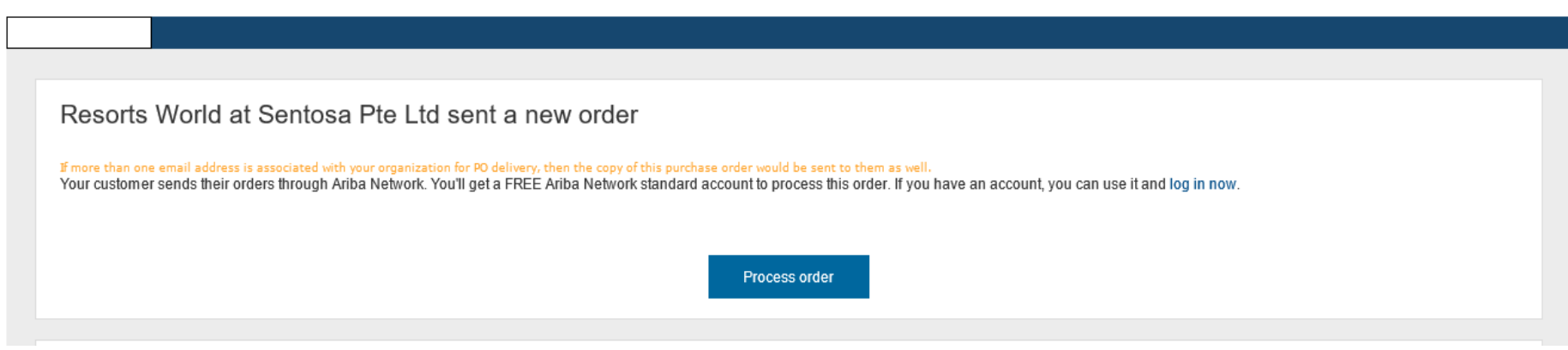

### **Purchase Orders Details**

1. Order Number and Header

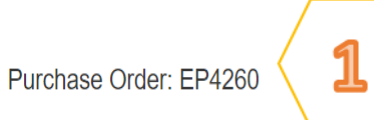

#### 🕑 Create Order Confirmation 🔻 🛛 🕄 Create Ship Notice 🛛 🗟 Create Invoice 🔻 Hide | Print 🗸 | Download PDF | Export cXML | Download CSV | Resend

#### 2. Line Items

| Line Items 2                  |                                                                                                    |                  |            | Show Item De | tails 🏛         |              |
|-------------------------------|----------------------------------------------------------------------------------------------------|------------------|------------|--------------|-----------------|--------------|
| Line #                        | Part # / Description                                                                                                    | Туре             | Qty (Unit) | Price        | Subtotal        |              |
| 1                             | RAY41400                                                                                                    | Material         | 1 (EA)     | \$1.56 USD   | \$1.56 USD      | Details      |
|                               | Watch/Calculator Batteries - 1.5 Silver                                                                                             |                  |            |              |                 |              |
| 2                             | FEL68112                                                                                                    | Material         | 7 (EA)     | \$8.75 USD   | \$61.25 USD     | Details      |
|                               | Fellowes Wire File Organizers                                                                                                    |                  |            |              |                 |              |
| 3                             | TEN22001                                                                                                    | Material         | 1 (EA)     | \$180.00 USD | \$180.00 USD    | Details      |
|                               | Side-Load Letter Trays - Single Tray - Mirror Chrome                                                                                |                  |            |              |                 |              |
| Order submit                  | ted on: Tuesday 21 Mar 2017 12:29 AM GMT+05:30                                                                                      |                  |            |              |                 |              |
| Received by .<br>This Purchas | Ariba Network on: Tuesday 21 Mar 2017 12:29 AM GMT+05:30<br>e Order was sent by Ariba Training - TEST AN01006740299-T and delivered | by Ariba Network |            |              | Sub-total:      | \$242.81 USD |
|                               |                                                                                                    | -,               |            |              | Total Invoiced: | \$276.85 USD |

#### 3. PO Status

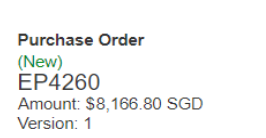

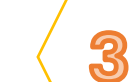

Routing Status: Acknowledged Related Documents: Confirmation-1234

#### Note:-

Purchase Order Status (Status will change as the order is actioned. E.g. Once an invoice is created the order status will reflect as "Invoiced").

# **Order Confirmation**

**RESORTS WORLD**<sup>™</sup> **SENTOSA PRIVATE & CONFIDENTIAL** All information herewith is privileged/ confidential and subjected to reviews and should not be disclosed out of the intended distribution list.

### **Points to Note**

#### **Order Confirmation**

- This functionality allows Supplier to perform order confirmation on all orders from RWS through the network.
- Confirmation can be created through 3 ways:-
  - Confirm entire order,
  - Update line level (partial confirm or back order),
  - Reject order.

## Order Confirmation By Using "Confirm Entire Order"

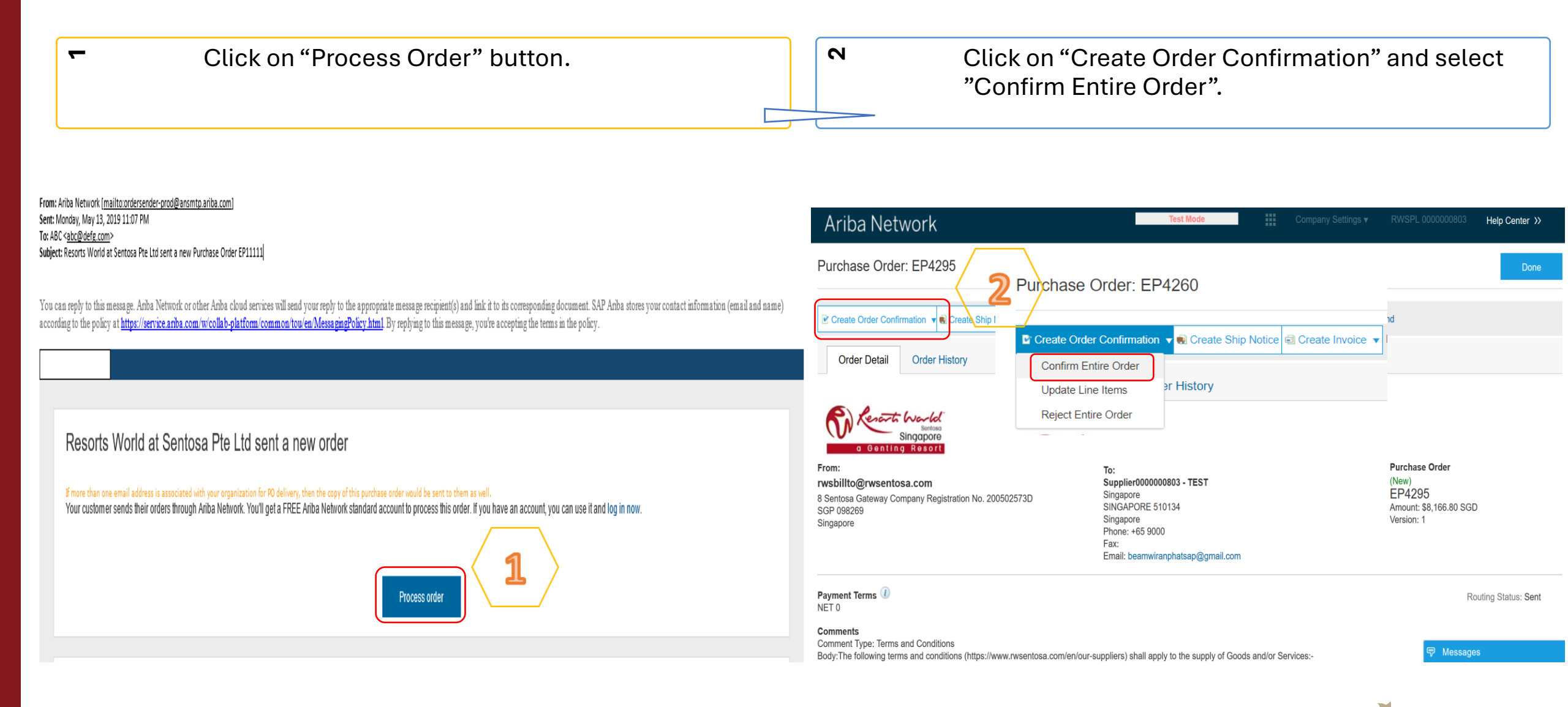

### **Order Confirmation By Using "Confirm Entire Order"**

4

- Э Enter "Confirmation Number" which is any number you use to identify the order confirmation.
- It is mandatory to enter the "Est. Shipping Date" and it will be applied to all line items.
- When you confirm entire order, you will not be able to edit the line item details like Quantity. All the line items and quantities will be selected by default.

S

Click "Next" when finished. Review the order confirmation and click "Submit".

Confirm Entire Order

| • ( | Order | Cont | irmat | tion F | lead |
|-----|-------|------|-------|--------|------|
|     |       |      |       |        |      |

Review Order Confirmation

| ▼ Orde                       | r Confirmation He     | ader                    |   |                                                                 |
|------------------------------|-----------------------|-------------------------|---|-----------------------------------------------------------------|
| 3                            | Confirmation #:       |                         |   |                                                                 |
| Associated Purchase Order #: |                       | C50813-R2               |   |                                                                 |
|                              | Customer:             | SAP Ariba Education P2P |   |                                                                 |
|                              | Supplier Peference:   |                         |   |                                                                 |
| SHIPPING                     | G AND TAX INFORMATION | DN                      |   | Note:<br>Once the orde<br><b>"Confirmed"</b><br>displayed. Clie |
|                              | Est. Shipping Date:   | Ē                       | , |                                                                 |
|                              | Est. Delivery Date:   | EB.                     |   |                                                                 |

er confirmation is submitted, the Order Status will reflect as . When viewing documents online, links to all related documents are ck "Done" to return to the Inbox.

ဖ

## Order Confirmation By Using "Update Line Items"

| <ul> <li>Click on "Create Order Confirmation" and select "Update Line Items".</li> </ul>                                                                                                    |                                                                                                    |                                                                           | <ul> <li>Scroll down to view the line items and choose among possible values:</li> <li>Confirm – You received the PO and will send the ordered items.</li> <li>Backorder – Items are backordered. Once they available in stock, generate another order confirmation to set them to confirm.</li> </ul> |                                    |                  |                                  |
|----------------------------------------------------------------------------------------------------|----------------------------------------------------------------------------------------------------|---------------------------------------------------------------------------|----------------------------------------------------------------------------------------------------|------------------------------------|------------------|----------------------------------|
| Ariba Network<br>Purchase Order: EP4295                                                                                                    | Test Mode     Company       eate Ship Notice                                                                                                    | Settings • RWSPL 0000000003 Help Center >> Done CSV   Resend              | Line Items 2<br>Line # Part # / Description                                                                                                    | Item Category Qty (Unit)<br>8 (EA) | Unit Price<br>\$ | Subtotal<br>1.56 USD \$12.48 USD |
| Order Detail Order Histo<br>Order Detail Order Histo<br>Singapore<br>O Genting Resort<br>From:<br>rwsbillto@rwsentosa.com<br>8 Sentosa Gateway Company Registrat<br>SGP 098269<br>Singapore | Purchase Order: EP4260  Create Order Confirmation Confirm Entire Order Update Line Items Reject Entire Order Fax: Email: beamwiranphatsap@gmail.com | Purchase Order<br>(New)<br>EP4295<br>Amount: \$8,166.80 SGD<br>Version: 1 | Watch/Calculator Batteries - 1.5 Sil<br>Current Order Status                                                                                                    | ver                                |                  |                                  |
| Payment Terms ①<br>NET 0<br>Comments<br>Comment Type: Terms and Conditions<br>Body:The following terms and condition                                                                        | s (https://www.rwsentosa.com/en/our-suppliers) shall apply to the supply of Goods and/or Services:-                                                 | Routing Status: Sent                                                      | Confirm: 7 Ba                                                                                                    | ackorder: 1 Reject: 0              | ) Details (      | D                                |

## Order Confirmation By Using "Update Line Items"

| tem | Part # / Description       | Qty                 | Ur Ur       | iit                                                                                                    | Need By | Ship By | Unit Price         | Subtota     |
|-----|----------------------------|---------------------|-------------|----------------------------------------------------------------------------------------------------|---------|---------|--------------------|-------------|
|     | Not Available              | 1                   | EA          | A Contraction of the second second se |         |         | \$29.10 USD        | \$29.10 USI |
|     | New Order Status: 1 Confir | med                 |             |                                                                                                    |         |         |                    |             |
|     |                            | Est. Shipping Date: |             |                                                                                                    |         |         | Est. Shipping Cost |             |
|     | (3)                        | Est. Delivery Date: |             |                                                                                                    |         |         | Est. Tax Cost:     |             |
|     |                            | Unit Price:         | \$29.10 USD |                                                                                                    |         |         |                    |             |
|     |                            | Supplier Part:      |             |                                                                                                    |         |         |                    |             |
|     |                            | Batch ID:           |             |                                                                                                    |         |         |                    |             |
|     |                            | Comments:           |             |                                                                                                    |         |         |                    |             |
|     |                            | Description:        | Test        |                                                                                                    |         |         |                    |             |
|     |                            | Description:        | 520 40 UOD  |                                                                                                    | 1       |         |                    |             |

#### Note:

Whenever a line item details are changed, comments should be included to state what the issues are.

## Order Confirmation By Using "Reject Entire Order"

| <ul> <li>Click on "Create Order Confirmation" and select<br/>"Reject Entire Order".</li> </ul>                                             | Enter a Confirmation # and a reason for rejecting<br>the order. Click "Reject Order".                                            |
|----------------------------------------------------------------------------------------------------|----------------------------------------------------------------------------------------------------|
| Ariba Network RWSPL 0000000                                                                                                    | 03 Help Center >>                                                                                                    |
| Purchase Order: EP4295                                                                                                    | Done     REJECT ENTIRE ORDER     Order Confirmation Number:     Confirmation #:     Rejection Reason:     Please Select      SGD |
| Payment Terms  Payment Terms  Comments Comment Type: Terms and Conditions                                                                  | Routing Status: Sent Cancel                                                                                                    |
| Body: The following terms and conditions (https://www.rwsentosa.com/en/our-suppliers) shall apply to the supply of Goods and/or Services:- | sages                                                                                                    |

#### **Add Attachments**

Attachments can be added for supporting documentation during Order Confirmation. The total size of each file cannot exceed 10 MB.

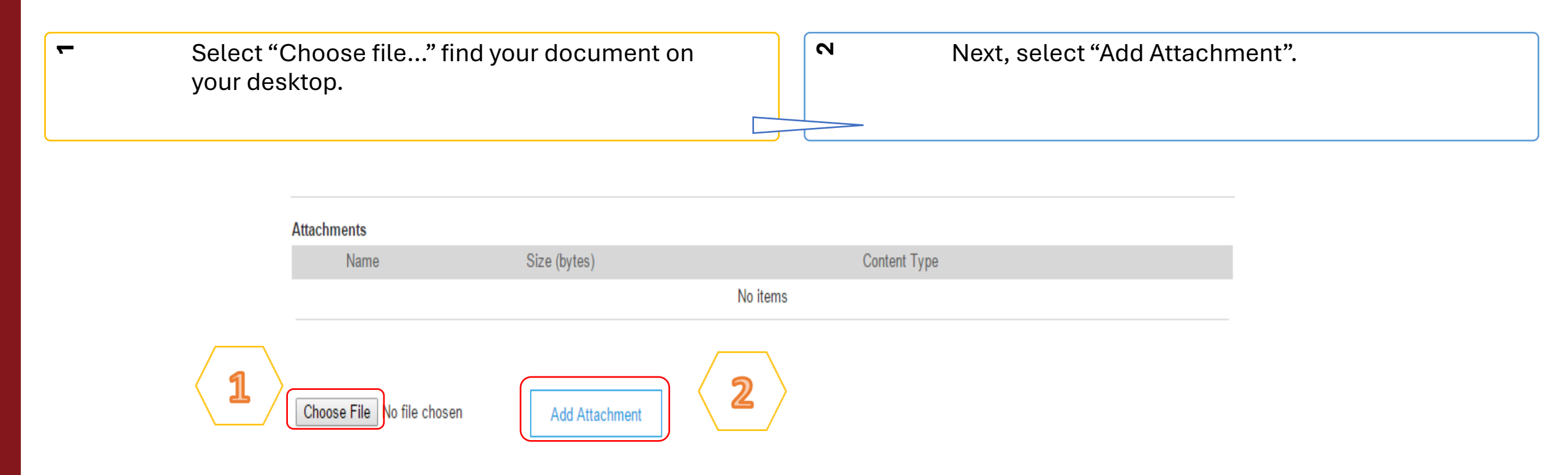

### **Resend PO through Ariba Network**

If the interactive PO is misplaced, it can be resent from the Dashboard in order to take action on.

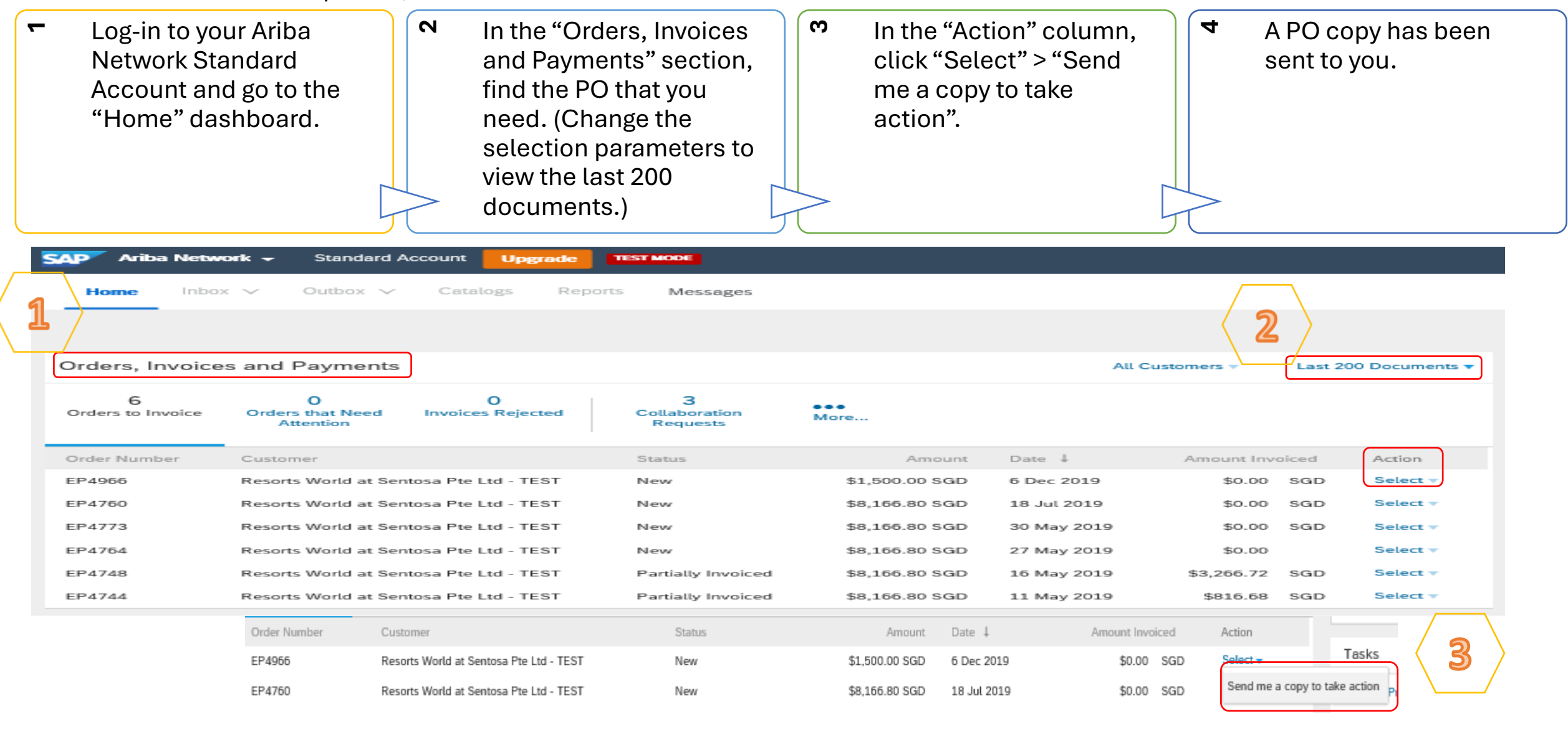

| Purchase Order Status                                                |                                                                                               |  |  |  |  |  |
|----------------------------------------------------------------------|-----------------------------------------------------------------------------------------------|--|--|--|--|--|
| Unconfirmed The Supplier has not confirmed the order. Initial state. |                                                                                               |  |  |  |  |  |
| Obsoleted                                                            | The purchase order has been changed and the previous version of the order has been cancelled. |  |  |  |  |  |
| Confirmed                                                            | The Supplier confirmed the order.                                                             |  |  |  |  |  |
| Backordered                                                          | The Supplier backordered the line item and ship when goods are available.                     |  |  |  |  |  |
| Shipped                                                              | The Supplier has shipped the order.                                                           |  |  |  |  |  |
| New                                                                  | A new purchase order has been received.                                                       |  |  |  |  |  |
| Changed                                                              | The purchase order was changed.                                                               |  |  |  |  |  |
| Partially Confirmed or Shipped                                       | Only part of the order has been confirmed or shipped.                                         |  |  |  |  |  |